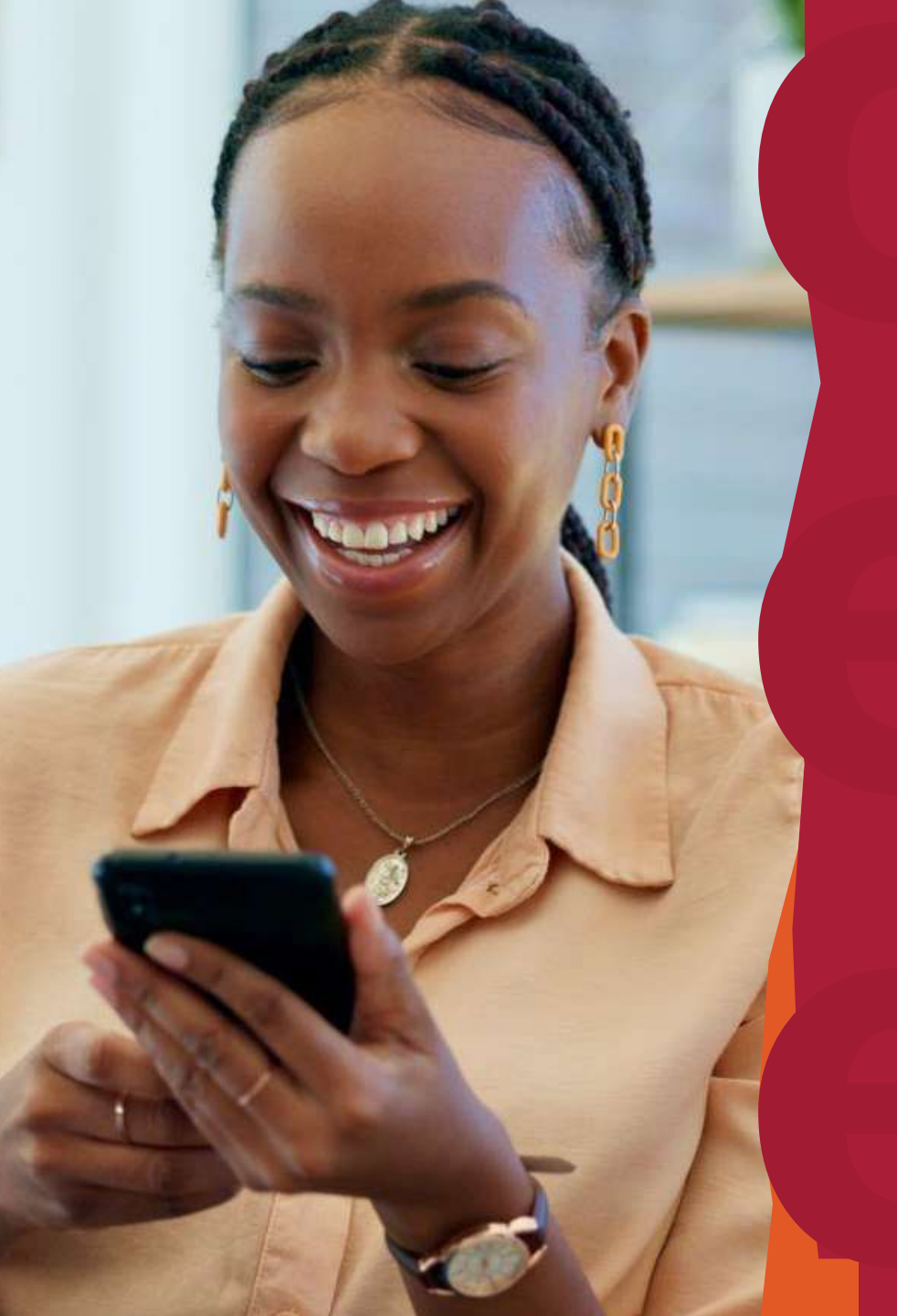

Descomplica: Campanhas de Mídia

Apoio às OSCs Comunicação para o Desenvolvimento

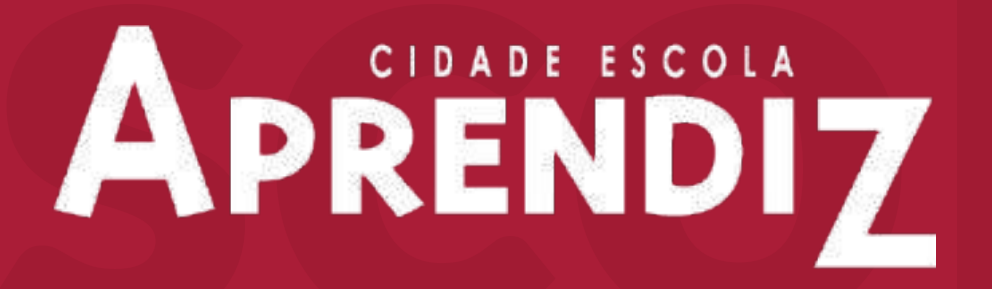

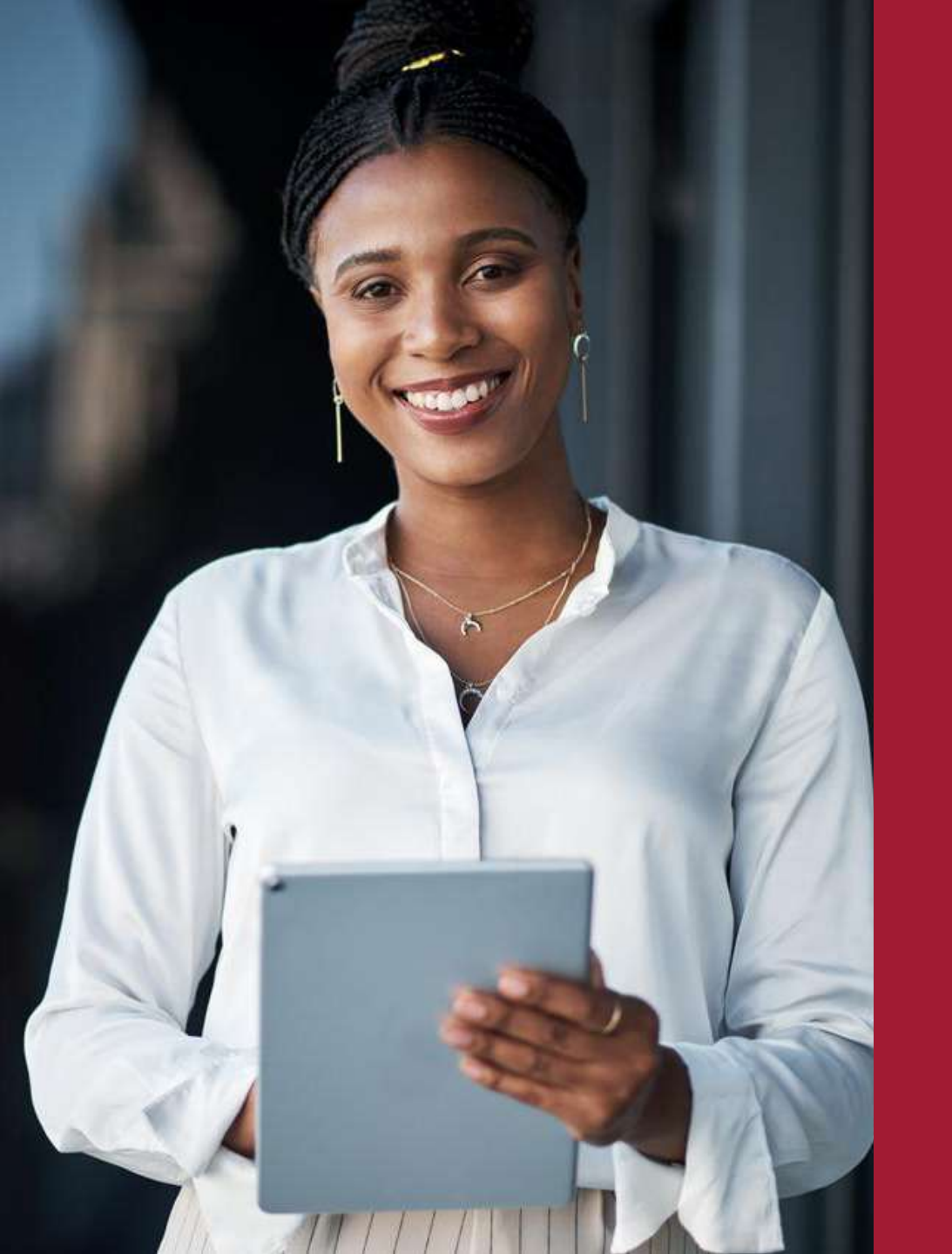

A publicação Descomplica: Campanhas de Mídia foi desenvolvida pela área de Comunicação para o Desenvolvimento da Cidade Escola Aprendiz, no âmbito da frente de apoio às Organizações da Sociedade Civil (OSCs).

Dedicada a fortalecer as OSCs em suas ações comunicacionais, esta frente atua na produção de conteúdos estratégicos e formativos, com o objetivo de qualificar e potencializar as iniciativas e campanhas realizadas pelas organizações parceiras.

O material aqui apresentado busca descomplicar o uso de ferramentas de campanhas de mídia, oferecendo orientações práticas sobre Google Ads e Meta Ads, para auxiliar OSCs na ampliação do alcance e impacto de suas mensagens junto a públicos estratégicos.

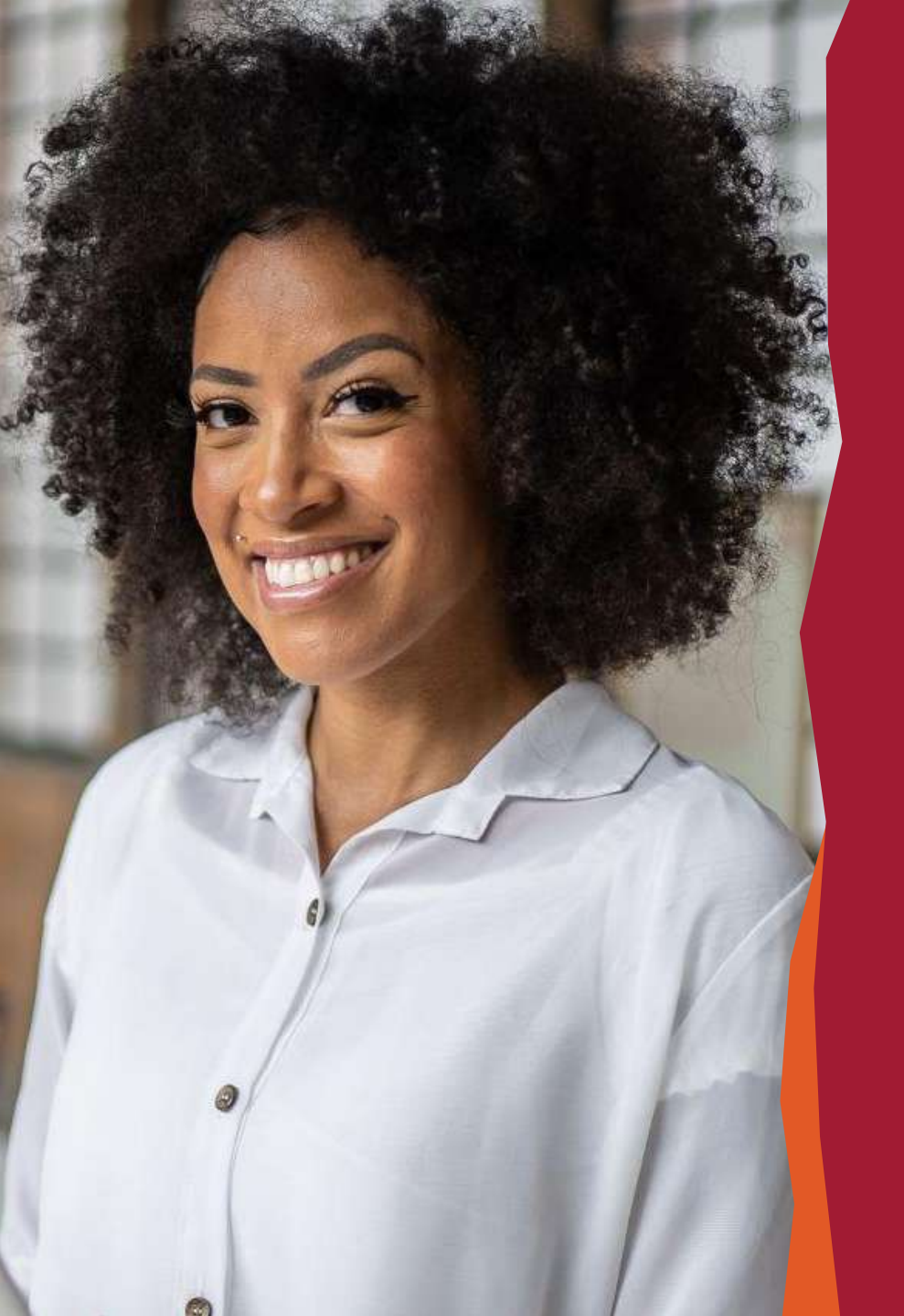

## **Descomplica** Google Ads

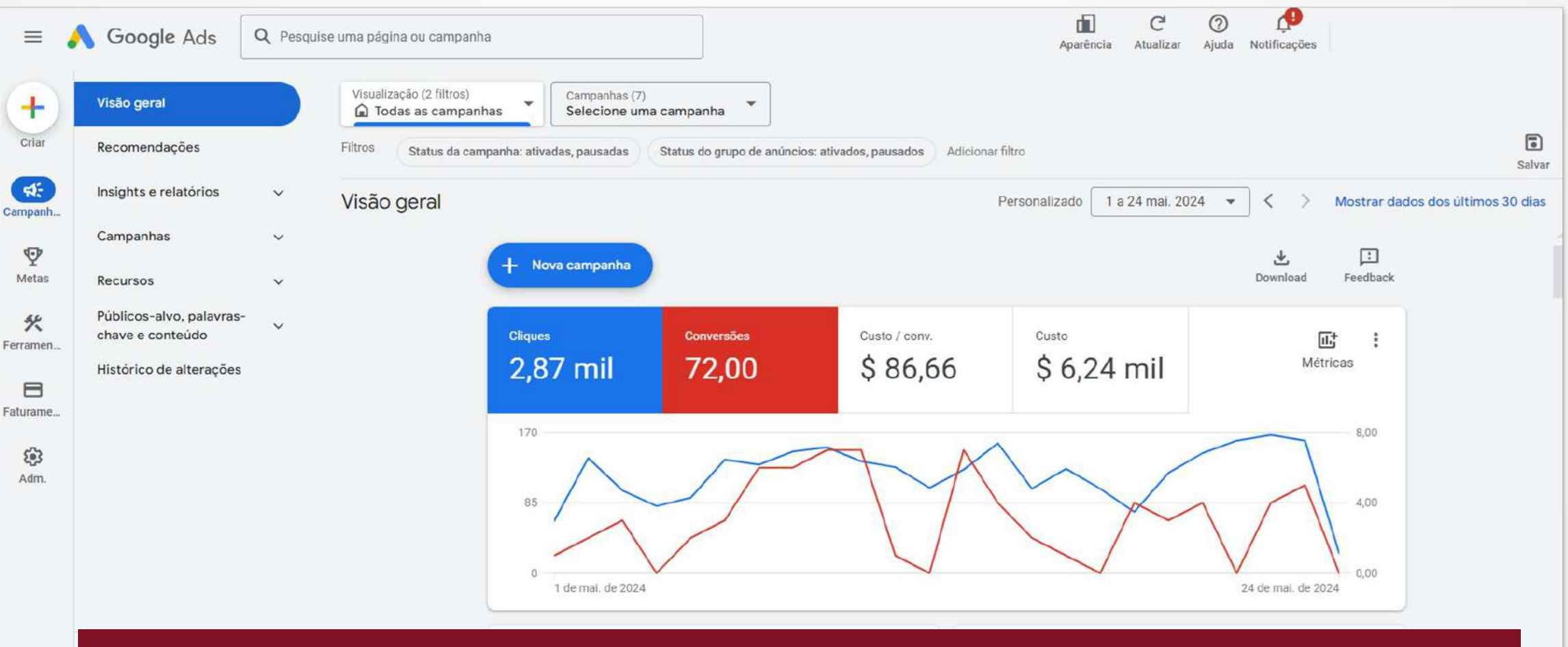

Na página inicial do Google ads, encontramos análises fornecidas pela plataforma, como medir o valor das conversões, pontuação de otimização da campanha, informações demográficas, entre outros.

### Planejador de palavras-chave

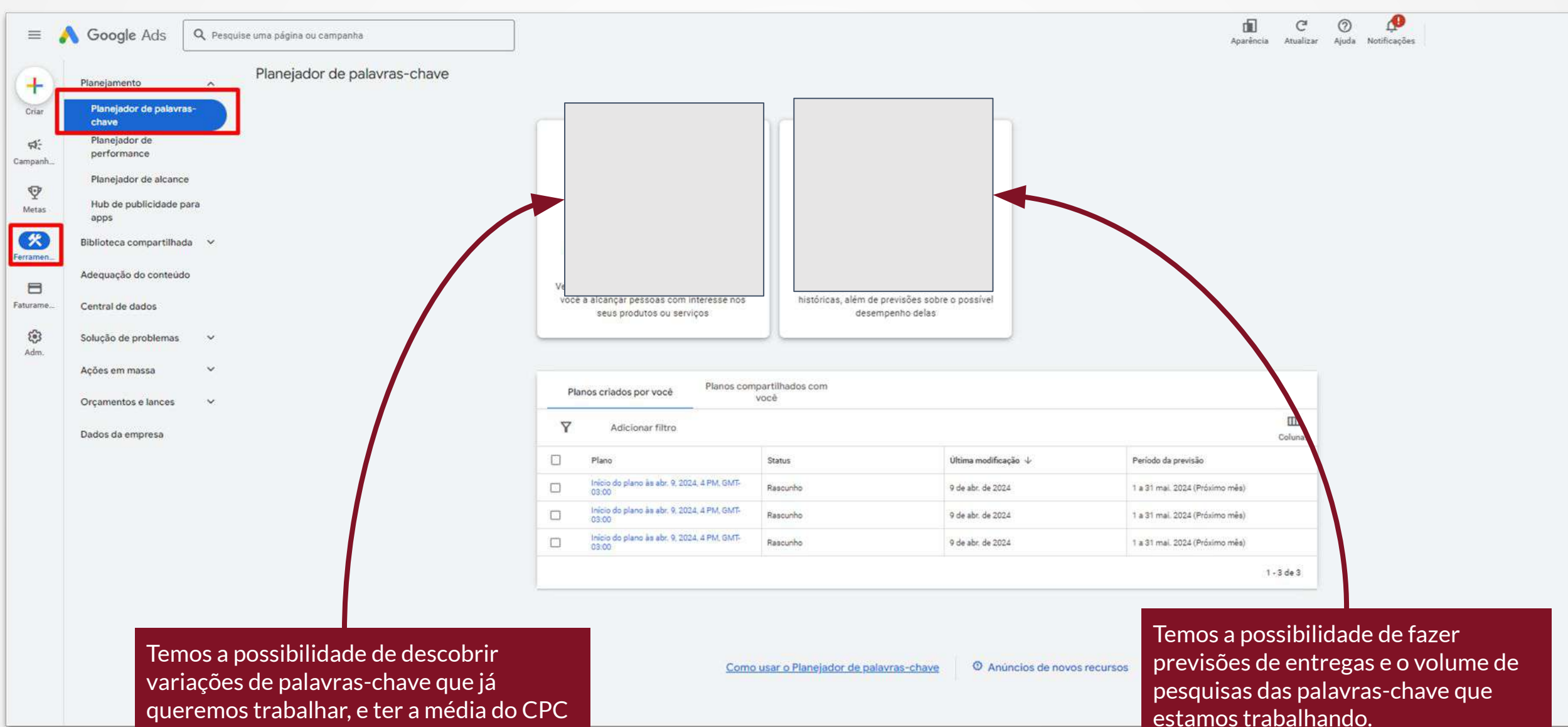

dessa palavra e o volume de impressões.

## Criação de campanhas

| 🔥 Google Ads 🗌                               | <b>Q</b> Pesqui | ise uma página o | u campanha                   |                                          |                                           |                       |                  |           |        |               |                                           | Aparência Atu    | C <sup>e</sup> ⑦<br>alizar Ajuda | Notificações     |                 |                 |
|----------------------------------------------|-----------------|------------------|------------------------------|------------------------------------------|-------------------------------------------|-----------------------|------------------|-----------|--------|---------------|-------------------------------------------|------------------|----------------------------------|------------------|-----------------|-----------------|
| Visão geral                                  |                 | Visualização     | (2 filtros)<br>as campanhas  | Campanhas (7)<br>Selecione uma campanha  |                                           |                       |                  |           |        |               |                                           |                  |                                  |                  |                 |                 |
| Recomendações                                | •               | Filtros          | tatus da campanha: ativ      | adas, pausadas 🦳 Status do grupo de anúi | incios: ativados, pau <mark>sad</mark> os | Adicionar filtro      |                  |           |        |               |                                           |                  |                                  |                  |                 | 5al             |
| Insights e relatórios                        | ~               | Campan           | has                          |                                          |                                           |                       |                  |           |        |               | Personaliza                               | do 🛛 1 a 12 jun. | 2024 👻                           | < > Mostr        | ar dados dos ú  | iltimos 30 dias |
| Campanhas                                    | Â               |                  | as Rascunhos                 | Configurações                            |                                           |                       |                  |           |        |               |                                           |                  |                                  |                  |                 |                 |
| Campanhas                                    |                 | T                | Adicionar fil                | itro                                     |                                           |                       |                  |           |        |               | Q<br>Pesqu                                |                  | Colunas                          | Relatórios Downk | C]<br>Jad Abrir | :<br>Mais       |
| Grupos de anúncios                           |                 |                  | Campanha                     | Orçamer                                  | nto Status                                | Pontuaçã              | de Tipo de campa | nha Impr. | CTR    | Custo         | Tipo de estratégia<br>de lances           | ↓ Cliques        | Taxa de conv.                    | Conversões       | CPC médio       | Custo / com     |
| Anúncios                                     |                 |                  | Rascunho: teste<br>Finalizar | US\$ 0.00/                               | dia Em andament                           | 2                     | - Pesquise       |           |        |               | -                                         |                  |                                  |                  |                 |                 |
| Experimentos                                 |                 | •                | [PES]_Institucio             | US\$ 100.00/c                            | dia 🔀 Configuração                        | de lance limitada 70  | 2% Pesquisa      | 3.975     | 14,74% | US\$ 1.045,12 | Maximizar oliques                         | 586              | 0.00%                            | 0,00             | US\$ 1,78       | US\$ 0.0        |
| Grupos de campanhas                          |                 | •                |                              | US\$ 100.00/e                            | dia 🖂 🛛 Qualificada                       | 8.                    | 31 Pesquisa      | 4.868     | 10.76% | US\$ 552,50   | Maximizar<br>conversões (CPA<br>desejado) | 524              | 0,38%                            | 2.00             | US\$ 1,05       | US\$ 276,2      |
| Recursos                                     | ~               | •                | Q [PES]_Causas               | USS 100,00/d                             | dia 🔀 🛛 Qualificada                       | 25                    | 4% Pesquisa      | 1.539     | 10.07% | US\$ 820,93   | Maximizar<br>conversões (CPA<br>desejado) | 155              | 5,81%                            | 9,00             | US\$ 5.30       | US\$ 91.2       |
| Públicos-alvo, palavras-<br>chave e conteúdo | Ý               | •                | Parceiro/Volunt.<br>rio      | á USS 29,00/d                            | dia 🔀 Configuração                        | de lance limitada 83  | 25 Pesquisa      | 32        | 6,25%  | US\$ 3,27     | Maximizar cliques                         | 2                | 0.00%                            | 0.00             | US\$ 1,64       | US\$ 0,0        |
| Histórico de alterações                      |                 | •                | Q [PES]_Frentes              | USS 100.00/d                             | idia 🖂 Pausada<br>Todos os anú            | cios estão reprovados | - Pesquisa       | 0         | 2      | US\$ 0,00     | Maximizar cliques                         | 0                | 0,00%                            | 0.00             | 12              | US\$ 0,0        |
|                                              |                 | •                | PES[_Doação                  | US 200,00/0                              | dia 🔀 🛛 Pausada                           |                       | - Pesquisa       | 0         | -      | US\$ 0,00     | Maximizar oliques                         | o                | 0.00%                            | 0,00             | 14              | US\$ 0.0        |
|                                              |                 | •                | Q [PES]_OSC                  | US\$ 200,0/6                             | 'da 🕅 Peusada                             |                       | - Pesquisa       | 0         | æ      | USS 0.00      | Maximizar<br>conversões (CPA<br>desejado) | 0                | 0.00%                            | 0.00             | 100             | US\$ 0.0        |
|                                              |                 |                  | Total: todas as campa        | nhas_                                    |                                           |                       | -                | 10.414    | 12,17% | US\$-2.421,83 |                                           | 1.267            | 0,87%                            | 11,00            | US\$ 1,91       | US\$ 220,1      |
|                                              |                 | ~                | Total: conta 🔘               | US\$ 329.00/                             | a                                         |                       |                  | 10,414    | 12,17% | US\$ 2.421,83 |                                           | 1.267            | 0,87%                            | 11,00            | US\$ 1,91       | US\$ 220,1      |
|                                              |                 |                  |                              | Clique no "+'                            | " para ci                                 | iar                   |                  |           |        |               |                                           |                  |                                  |                  |                 | 1 - 7 de 7      |
|                                              | _               |                  |                              | uma nova ca                              | mpanha                                    |                       |                  |           |        |               |                                           |                  |                                  |                  |                 |                 |

| X 💦 Google Ads Nova campanha | Qual é o objetivo da sua ca                                                                                         | ampanha?                                                                                                    |                                                                                                    |                                                                                            | Aparência Ajuda Notificações |
|------------------------------|----------------------------------------------------------------------------------------------------|----------------------------------------------------------------------------------------------------|----------------------------------------------------------------------------------------------------|--------------------------------------------------------------------------------------------|------------------------------|
|                              | Escolher seu objetivo                                                                                               |                                                                                                    |                                                                                                    |                                                                                            |                              |
|                              | Escolha um objetivo para personaliza                                                                                | r a experiência de acordo com as metas e                                                                                                    | configurações mais adequadas para sua                                                                                     | campanha                                                                                   |                              |
|                              | Vendas<br>Gerar vendas on-line, no aplicativo,<br>por telefone ou na loja                                           | Leads<br>Incentivar clientes a realizar ações<br>para gerar leads e outras conversões                                                                    | Tráfego do site<br>Fazer com que as pessoas certas<br>acessem seu site                                                    | Promoção de app<br>Gerar mais instalações.<br>engajamentos e pré-registros para<br>seu app |                              |
|                              | Reconhecimento e<br>consideração<br>Alcance um público-alvo amplo e<br>gere interesse nos seus produtos ou<br>marca | <ul> <li>Visitas a lojas locais e<br/>promoções</li> <li>Impulsionar visitas a lojas locais,<br/>incluíndo restaurantes e<br/>concessionárias</li> </ul> | Criar uma campanha sem meta<br>Escolha um tipo de campanha<br>primeiro, sem uma recomendação<br>com base no seu objetivo. |                                                                                            |                              |
|                              |                                                                                                    |                                                                                                    |                                                                                                    | Cancelar Continuar                                                                         |                              |

Devido ao tipo de conta do Primeiro Serviço dentro do Google Ads (Google Ads Grants), foi feita uma atualização e atualmente conseguimos definir apenas 4 objetivos, que é o de vendas, leads, tráfego e uma campanha sem meta.

| Alguns tipos de campanhas não estão disponíveis para o Google Ad Grants. Escolha uma das opções abaixo. Se nenhuma estiver disponível para seleção, escol<br>outro objetivo. <u>Saiba mais sobre a criação de contas do Google Ad Grants.</u> | elecione um tipo de campanh                                                   | a                                                                                                    |
|----------------------------------------------------------------------------------------------------|-------------------------------------------------------------------------------|----------------------------------------------------------------------------------------------------|
| Pesquisa                                                                                                    | guns tipos de campanhas não est<br>itro objetivo. <u>Saiba mais sobre a c</u> | ão disponíveis para o Google Ad Grants. Escolha uma das opções abaixo. Se nenhuma estiver disponível para seleção, escolh<br>riação de contas do Google Ad Grants.<br>-⊘ |
| Pesquisa Google para clientes com                                                                                                    | Pesquisa<br>Apareça no momento certo na<br>Pesquisa Google para clientes com  |                                                                                                    |

Com a limitação do Google, a conta também está com restrição de formatos, sendo possível trabalhar somente com o formato de pesquisa (texto), para qualquer objetivo escolhido.

## Definição do tipo de campanha

| ances                                                                       | Lances                                                                                                    | ~                                                                                                    |
|-----------------------------------------------------------------------------|----------------------------------------------------------------------------------------------------|----------------------------------------------------------------------------------------------------|
| Lances<br>Aquisição do cliente<br>configurações da                          | Em qual métrica vocé quer focar? ③<br>Conversões 🔹                                                                                                    |                                                                                                    |
| ampanha<br>Palavras-chave e anúncios                                        | Definir um custo por ação desejado (opcional)<br>CPA desejado ③                                                                                                    |                                                                                                    |
| Orçamento                                                                   | uss                                                                                                    |                                                                                                    |
|                                                                             | Derinir um CPA desejado: Gere mais conversoes com um CPA semelhante definindo     ③     Estratégias de lances alternativas, como portfólios, são disponibilizadas nas configurações o     Aquisição do cliente | depois que você cria sua campanha                                                                                                    |
| Nessa etapa da configuração,<br>definimos a métrica que vamos<br>acompanhar | Otimizar a campanha para aquisição de novos clientes                                                                                                    | Por padrão, os lances da sua campanha são<br>divididos igualmente entre os clientes novos<br>e atuais. Mas você pode direcionar suas<br>configurações de aquisição de clientes<br>apenas para os novos. <u>Salba mais</u> |
|                                                                             |                                                                                                    | Próxima                                                                                                    |
| Definimos                                                                   | também se                                                                                                    |                                                                                                    |

## Definição do tipo de campanha

| × 🔥 Google Ads                                                                                                   | Nova campanha Q Pesquise uma página ou campanha                                                                                                    | Aparência Q                                                                                                    | P. Notificações |
|----------------------------------------------------------------------------------------------------|----------------------------------------------------------------------------------------------------|----------------------------------------------------------------------------------------------------|-----------------|
| <ul> <li>Pesquisa</li> <li>Lances</li> <li>Configurações da campanha</li> </ul>                                  | Configurações da campanha<br>Para alcançar as pessoas certas, defina as principais configurações da sua campa<br>Redes                                                                                                    | anha                                                                                                    |                 |
| Rede<br>Locais<br>Idiomas<br>Públicos-alvo<br>Palavras-chave de<br>correspondência ampla<br>Recursos automáticos | Image: Sector Sector | dos da Pesquisa Google e em outros sites do Google quando as pessoas<br>ave.<br>tos semelhantes ou inferiores aos da Pesquisa com o orçamento não |                 |
| O Orçamento                                                                                                    | Locais                                                                                                    | ^                                                                                                    |                 |
| O Revisar                                                                                                    | Selecione locais para segmentar <sup>(*</sup> )<br>(*) Todos os países/territórios<br>(*) Brasil<br>(*) Inserir outro local<br>(*) Opções de local                                                                                                    |                                                                                                    |                 |
| Definição da<br>anúncios vão                                                                                     | As redes que os<br>o ser exibidos<br>Q Comece a digitar ou selecione um idioma                                                                                                    |                                                                                                    |                 |
|                                                                                                    | Português X                                                                                                    |                                                                                                    |                 |

### Definição do tipo de campanha

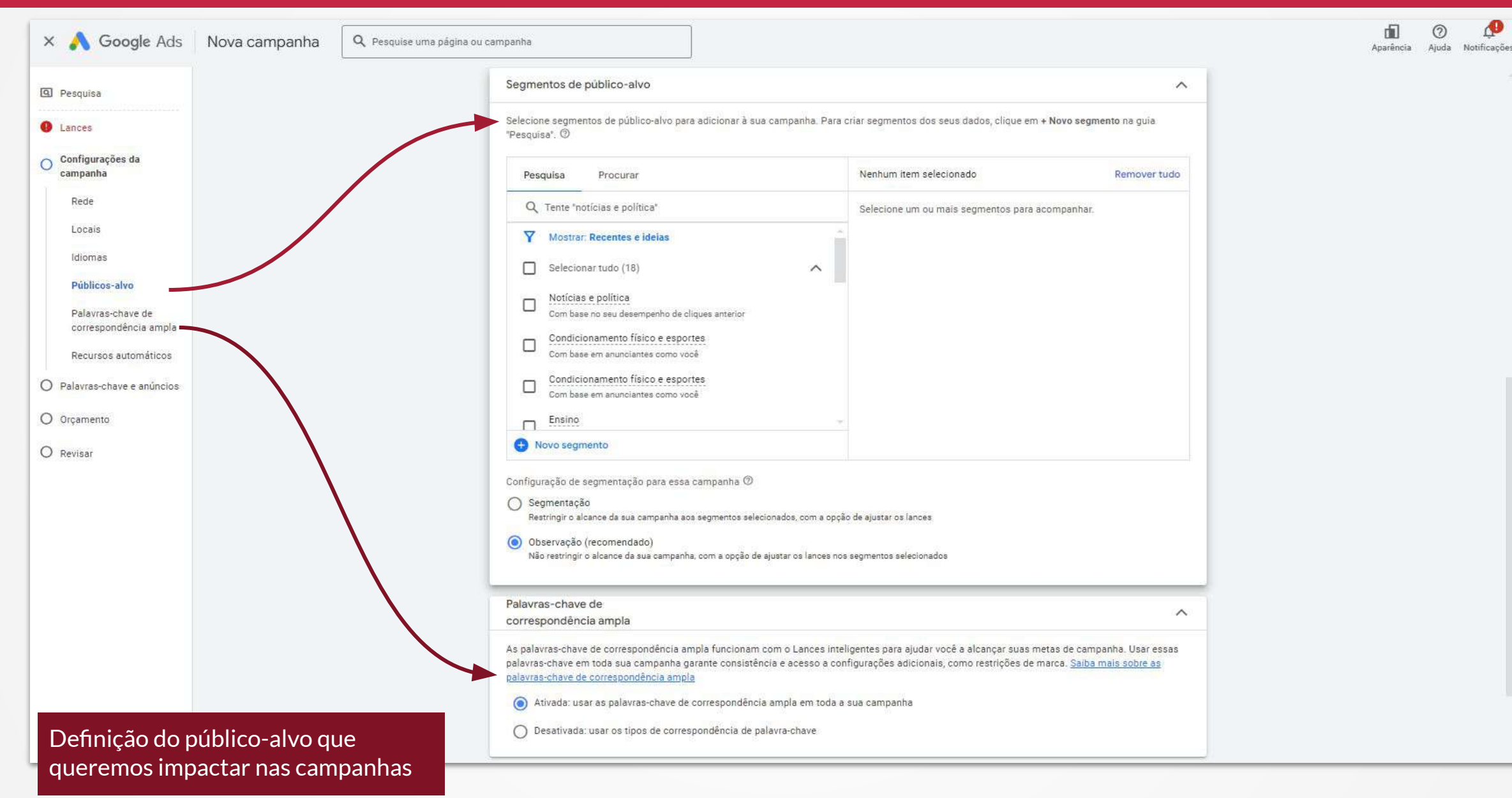

### Palavras-chave

| X 🔥 Google Ads Nova campanha Q Pesquise un                       | a página ou campanha                                                                                                    | Aparência Ajuda Notificaçõe |
|------------------------------------------------------------------|----------------------------------------------------------------------------------------------------|-----------------------------|
| Pesquisa     Lances                                              | Palavras-chave e anúncios<br>Os grupos de anúncios ajudam a organizar seus anúncios por tema. Para melhores resultados, concentre todos os anúncios e palavras-chave em um produto<br>ou serviço.                          |                             |
| O Configurações da<br>campanha                                   | Grupo de anúncios 1 🥒 🔟                                                                                                    |                             |
| Palavras-chave e anúncios                                        | Palavras-chave A                                                                                                    |                             |
| Palavras-chave<br>Anúncios                                       | Receber sugestões de palavras-chave (opcional)<br>O Google Ads pode encontrar palavras-chave para você verificando uma página da Web ou o que está funcionando para produtos ou serviços<br>semelhantes                    |                             |
| O Revisar                                                        | Consira um URL para buscar palavras-chave                                                                                                    |                             |
|                                                                  | Receber sugestões de palavra-chave                                                                                                    |                             |
|                                                                  | Inserir palavras-chave<br>Palavras-chave são palavras ou frases usadas para corresponder seus anúncios aos termos que as pessoas pesquisam                                                                                 |                             |
|                                                                  | Digite ou cole as palavras-chave. Você pode separar cada uma por virgula ou inserir uma por linha.                                                                                                    |                             |
| Definição das palavras-chave que iremo<br>trabalhar no anúncios. | DS                                                                                                    |                             |
|                                                                  | A configuração de palavras-chave de correspondência ampla está ativada para esta campanha. Todas as palavras-chave serão convertidas em correspondência ampla. Saiba mais sobre as palavras-chave de correspondência ampla |                             |

## Anúncios

| X 🔥 Google Ads Nova campanha 🔍 Pesquise uma p                                                                | ágina ou campanha                                                                                                    | Aparência Ajuda Notificações |
|----------------------------------------------------------------------------------------------------|----------------------------------------------------------------------------------------------------|------------------------------|
| Pesquisa     Lances                                                                                          | <ul> <li>Adicione um URL final para ver as sugestões de titulos e descrição</li> <li>Qualidade do anúncio Incompleto</li> <li>Qualidade do Personalize os títulos Ver ideias</li> <li>Personalize os títulos Ver ideias</li> <li>Personalize as descrições Ver ideias</li> </ul> | as .                         |
| <ul> <li>Configurações da<br/>campanha</li> <li>Palavras-chave e anúncios</li> <li>Palavras-chave</li> </ul> | URL final ()<br>URL final                                                                                                    | io 🌰                         |
| O Orçamento<br>O Revisar                                                                                     | Isso adra usado para sugent titulos e descripões         Caminho de exibição ⑦         www.example.com         //                                                                                                    |                              |
|                                                                                                    | Tr Titulos 0/15        Ver ideias         Titulo       Titulo         Obrigatório       0 / 30         Título       Saiba mais                                                                                                    | sisam<br>dem<br>sível        |
| efinição dos títulos e descrições que<br>erão exibidos nos anúncios.                                         | Obrigatório 0 / 30<br>Título<br>Obrigatório 0 / 30<br>Título                                                                                                    |                              |
|                                                                                                    | 0/30<br>Titulo                                                                                                    |                              |
|                                                                                                    | Título<br>0 / 30<br>Título                                                                                                    |                              |

### Palavras - chave

| × 💦 Google Ads                 | Nova campanha | Q Pesquise uma página ou c | mpanha                                  |                    |                                                 |                                                                                                    |        | Aparência | ⑦<br>Ajuda | <b>A</b><br>Notificaçõ |
|--------------------------------|---------------|----------------------------|-----------------------------------------|--------------------|-------------------------------------------------|----------------------------------------------------------------------------------------------------|--------|-----------|------------|------------------------|
| I Pesquisa                     |               |                            | Orçamento                               |                    |                                                 |                                                                                                    |        |           |            |                        |
| Lances                         |               |                            | Selecione o valor médio que você quer g | jastar por dia     |                                                 |                                                                                                    |        |           |            |                        |
| O Configurações da<br>campanha |               |                            | Defina seu orçamento diário médio p     | para esta campanha | Você não p<br>brçamento<br>médio de di          | agará mais do que o valor do seu<br>diário multiplicado pelo número<br>as do mês. O gasto poderá ser | ^      |           |            |                        |
| Palavras-chave e anúncios      |               |                            |                                         |                    | menor do q<br>dias e, em o<br><u>Saíba mais</u> | ue o orçamento diario em alguna<br>outros, até duas vezes maior.                                     |        |           |            |                        |
| Orçamento                      |               |                            |                                         |                    |                                                 |                                                                                                    | _      |           |            |                        |
| Orçamento                      |               |                            |                                         |                    |                                                 |                                                                                                    | róxima |           |            |                        |
| O Revisar                      |               |                            |                                         |                    |                                                 |                                                                                                    |        |           |            |                        |
|                                |               |                            |                                         |                    |                                                 |                                                                                                    |        |           |            |                        |
|                                |               |                            |                                         |                    |                                                 |                                                                                                    |        |           |            |                        |
|                                |               |                            |                                         |                    |                                                 |                                                                                                    |        |           |            |                        |
|                                |               |                            |                                         |                    |                                                 |                                                                                                    |        |           |            |                        |
|                                |               |                            |                                         |                    |                                                 |                                                                                                    |        |           |            |                        |
|                                |               |                            |                                         |                    |                                                 |                                                                                                    |        |           |            |                        |
|                                |               |                            |                                         |                    |                                                 |                                                                                                    |        |           |            |                        |
|                                |               |                            |                                         |                    |                                                 |                                                                                                    |        |           |            |                        |
|                                |               |                            |                                         |                    |                                                 |                                                                                                    |        |           |            |                        |
|                                |               |                            |                                         |                    |                                                 |                                                                                                    |        |           |            |                        |
|                                |               |                            |                                         |                    |                                                 |                                                                                                    |        |           |            |                        |
|                                |               |                            | Definição d                             | do orcamento dia   | ário da campanha.                               |                                                                                                    |        |           |            |                        |

## Revisão de campanha

| X 🔥 Google Ads              | Nova campanha | Q Pesquise uma página | nu campanha                                                                                                    | Aparência Ajuda Notificações |
|-----------------------------|---------------|-----------------------|----------------------------------------------------------------------------------------------------|------------------------------|
| Pesquisa                    |               |                       | Sua campanha está quase pronta para ser publicada                                                                                                    | 1                            |
| Lances                      |               |                       |                                                                                                    |                              |
| Onfigurações da<br>campanha |               |                       | Problemas<br>Corrija esses problemas para veicular sua campanha                                                                                                    |                              |
| Palavras-chave e anúncios   |               |                       | 🔦 Criar um anúncio: Para a publicidade ser veiculada, ela precisa ser incluida no seu grupo de anúncios Ver                                                                                                    |                              |
| O Orçamento                 |               |                       |                                                                                                    |                              |
| Revisar                     |               |                       | Adicionar palavras-chave: Para mostrar a publicidade, adicione palavras-chave ao seu grupo de anúncios Ver                                                                                                    |                              |
|                             |               |                       | Adicionar um orçamento: Para publicar sua campanha, insira um orçamento Ver                                                                                                    |                              |
|                             |               |                       | S Lances: Insira um valor Ver                                                                                                    |                              |
|                             |               |                       | Recomendações         Aplique essas recomendações para otimizar a performance da campanha         1/2         1/2         Pefinir um CPA desejado: Gere mais conversões com um CPA semelhante definindo uma segmentação sem límites por         Ver       Aplicar |                              |
|                             |               |                       | Visão geral                                                                                                    |                              |
|                             |               |                       | Nome da campanha Sales-Search-10                                                                                                    |                              |
|                             |               |                       | Tipo de campanha Pesquisa                                                                                                    |                              |
|                             |               |                       | Objetivo Vendas                                                                                                    |                              |
|                             |               |                       | Meta Contatos, Compras, Inscrições, Enviar formulários de lead                                                                                                    |                              |
|                             |               |                       | Lances                                                                                                    |                              |
|                             |               |                       | Maximizar conversões                                                                                                    |                              |
|                             |               |                       | Revisar a campanha antes de subir.                                                                                                    |                              |

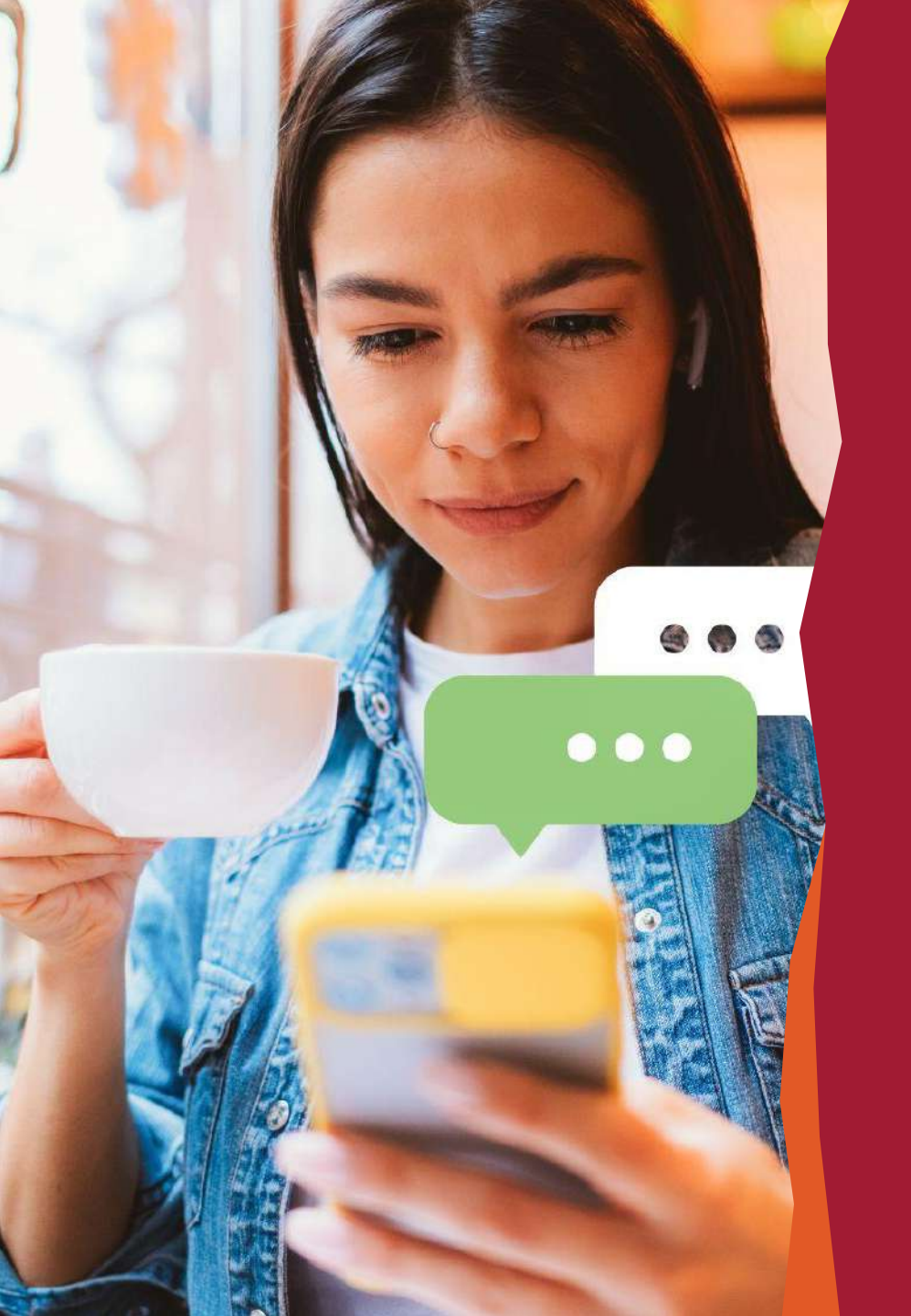

## **Descomplica** Meta Ads

## Etapas de configuração de campanha

Acesse o Gerenciador de Anúncios: Faça login na sua conta do Meta e vá para o Gerenciador de Anúncios. Você pode encontrá-lo no menu suspenso no canto superior direito da sua página.

Crie uma nova campanha: No Gerenciador de Anúncios, clique em "Criar" para começar uma nova campanha.

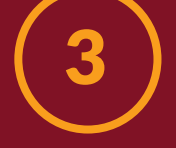

**Escolha o objetivo da campanha:** Meta oferece uma variedade de objetivos de campanha, como aumentar o reconhecimento da marca, gerar tráfego para o seu site, aumentar as conversões, etc. Selecione o objetivo que melhor atenda às suas necessidades.

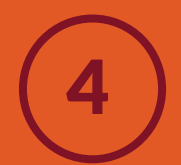

Defina o público-alvo: Você pode segmentar seu público com base em características demográficas, interesses, comportamentos e conexões. Isso ajuda a garantir que seus anúncios sejam exibidos para as pessoas certas.

## Etapas de configuração de campanha

# (5)

## Defina o orçamento e o agendamento:

Determine quanto deseja gastar em sua campanha e o período de tempo durante o qual deseja que seus anúncios sejam veiculados.

## **6** Crie o conjunto de

## anúncios:

Dentro da sua campanha, você criará conjuntos de anúncios, onde poderá definir detalhes como o tipo de anúncio, o posicionamento (onde os anúncios serão exibidos), o formato do anúncio, etc.

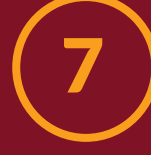

### Crie o anúncio:

Agora é hora de criar o próprio anúncio. Você pode escolher entre diferentes formatos de anúncio, como imagens, vídeos, carrosséis, entre outros. Certifique-se de que seu anúncio seja atraente e relevante para o seu público-alvo.

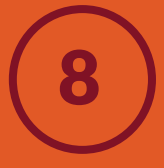

### **Analise e publique:**

Antes de publicar sua campanha, revise todas as configurações para garantir que estejam corretas. Depois de revisar, clique em "Publicar" para lançar sua campanha.

9

**Monitore o desempenho:** Após a publicação, monitore regularmente o desempenho da sua campanha por meio do Gerenciador de Anúncios. Isso permitirá que você faça ajustes conforme necessário para otimizar o desempenho da sua campanha.

### 1. Criação de campanha

### • Selecione o perfil de campanha

Campanhas Paula Lázaro (2191882577801164) 

Pesquisar e filtrar

### • Clique em criar campanha

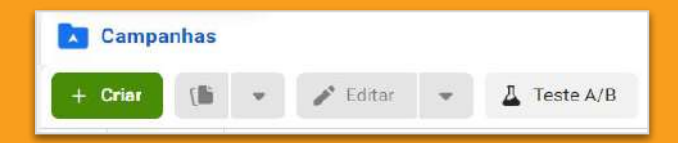

| A Há i<br>Prec<br>poss<br>essa | nformações em falta sobre a<br>samos confirmar alguns de<br>sa publicar um anúncio. Ace<br>is informações antes de con<br>para a visão geral da conta | a conta que são necessárias<br>talhes sobre a sua conta antes que você<br>sse a Visão geral da conta para confirmar<br>neçar a criar ou faça isso mais tarde. |
|--------------------------------|----------------------------------------------------------------------------------------------------|----------------------------------------------------------------------------------------------------|
| Tipo de co                     | mpra                                                                                                    |                                                                                                    |
| Leilão                         |                                                                                                    | •                                                                                                    |
|                                | Tráfego<br>Engajamento                                                                                                    | *                                                                                                    |
| <b>Y</b>                       | Cadastros                                                                                                    | O objetivo da campanha é a meta de                                                                                                    |
|                                | Promoção do app                                                                                                    | negócios que você espera atingir<br>veiculando seus anúncios. Passe o<br>ponteiro do mouse sobre cada um para                                                 |
|                                | Vendas                                                                                                    | obter mais înformações.                                                                                                    |

## Objetivo da campanha l Leilão

Escolha seu objetivo de acordo com a estratégia de campanha Reconhecimento Mostre os anúncios para quem tem maior probabilidade de se lembrar deles.

Tráfego Direcione as pessoas para um destino, como um site, app ou evento do Meta.

Engajamento Aumente o número de mensagens, compras por mensagens, visualizações de vídeos, engajamentos com publicações, curtidas na página ou participações em eventos.

**Cadastros** Consiga cadastros para seu negócio ou marca.

**Promoção do app** Encontre novas pessoas para instalar seu app e continuar usando-o.

Vendas

Encontre pessoas com maior probabilidade de comprar seu produto ou serviço.

## Objetivo da campanha l Reserva

**Reconhecimento** Mostre os anúncios para quem tem maior probabilidade de se lembrar deles.

#### Engajamento

Aumente o número de mensagens, compras por mensagens, visualizações de vídeos, engajamentos com publicações, curtidas na Página ou participações em eventos.

Só será possível mediante investimento antecipado, por tipo de compra por CPM.

### 1. Configuração da campanha

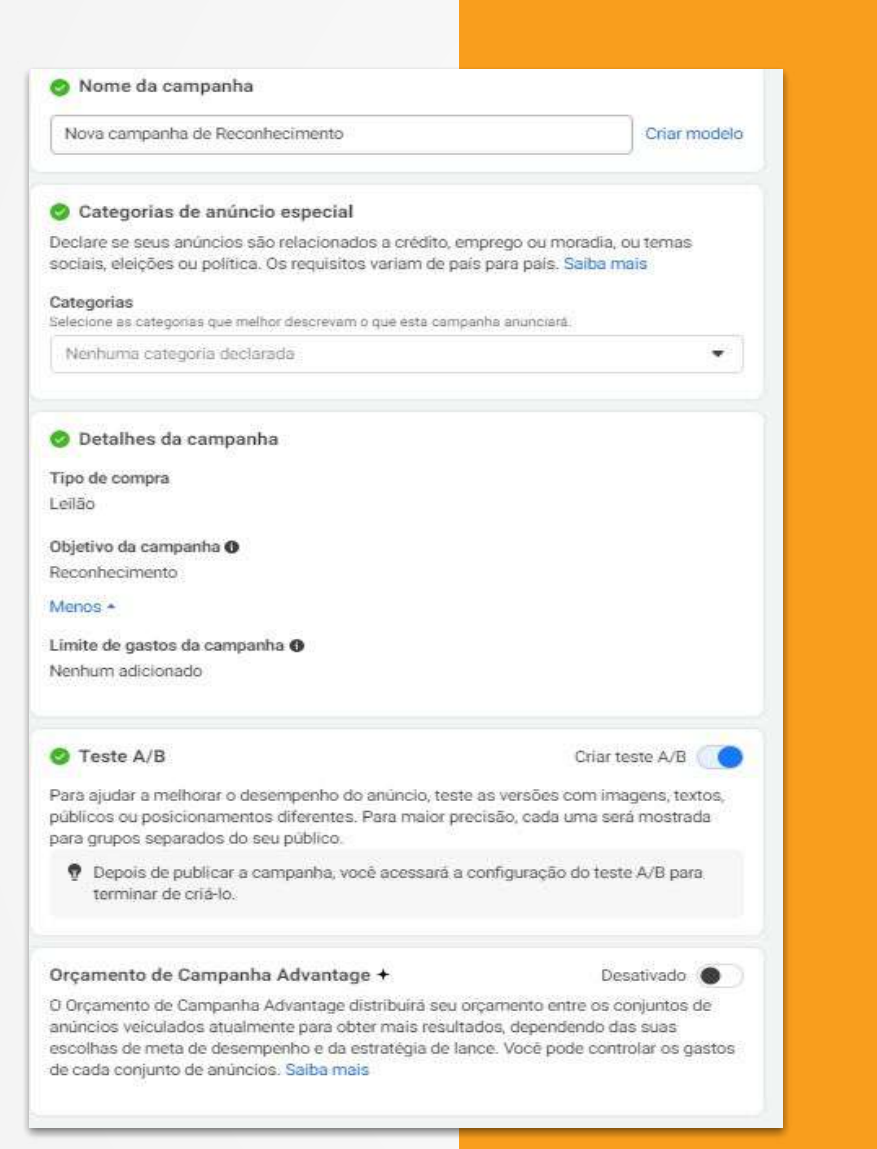

### • Nome da campanha Inserir o nome da campanha: recomendamos uma padronização chamada taxonomia.

### Categoria de anúncio especial

Declare se seus anúncios são relacionados a crédito, emprego ou moradia, ou temas sociais, eleições ou política. (tema sensível) É possível não descrever no momento de configuração de campanha.

• **Detalhes da campanha** Validar a configuração

### • Teste A/B

É possível setar o teste A/B. Para ajudar a melhorar o desempenho do anúncio, teste as versões com imagens, textos, públicos ou posicionamentos diferentes.

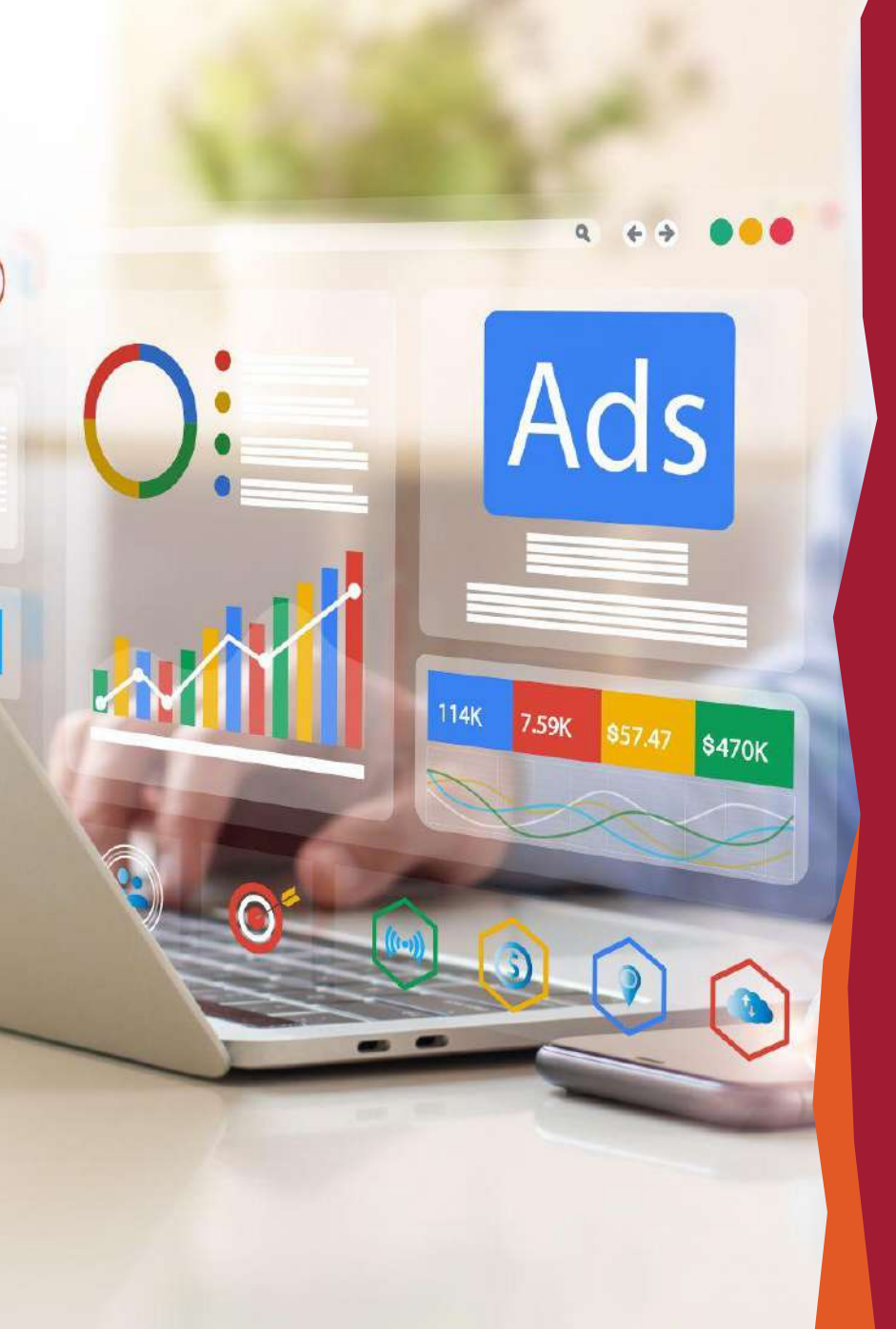

## Conjunto de Anúncios

## 2. Conjunto de anúncios

### Nome do conjunto de anúncios

Inserir o nome do conjunto de anúncios. recomendamos uma padronização chamada taxonomia.

#### • Meta de desempenho

Escolha o desempenho que pretende atingir com seus anúncios:

- 1. Mostrar ao maior número de pessoas
- 2. Mostrar os anúncios para as pessoas o maior números de vezes: frequência
- 3. Mostrar os anúncios para as pessoas que possuem maior probabilidade de lembrar do anúncio.

### • Escolha a página

A página precisa estar configurada no gerenciador de anúncios.

#### • Configuração de lance e frequência

É possível setar o lance para não ultrapassar o valor (pode impactar na entrega da campanha) e até mesmo o número de vezes que uma única pessoa verá seus anúncios.

#### • Orçamento e programação

Insira o investimento diário ou total, período de veiculação, e seu público segmentado: localização, idade, gênero, interesses, comportamentos e setar posicionamento (se irá veicular somente no Facebook, Instagram, stories, feed, etc...)

Dentro da segmentação escolhida é possível observar o tamanho do público que poderá alcançar.

| Novo conjunto de anúncios de Reconhecimento                                                                                                    | Criar model                                                                        |
|----------------------------------------------------------------------------------------------------|------------------------------------------------------------------------------------|
| Reconhecimento                                                                                                    |                                                                                    |
| Meta de desempenho 0                                                                                                    |                                                                                    |
| Maximize o alcance dos anúncios                                                                                                    |                                                                                    |
| Para nos ajudar e melhorar a meta de velculação, podemos fazer i<br>parcela do seu público.<br>Página do Facebook                                                                                                    | uma pesquisa com uma pequeria                                                      |
| SAssociação Cidade Escola Aprendiz                                                                                                    | - +                                                                                |
| Controle de lance · Opcional                                                                                                    |                                                                                    |
| RS X.XX                                                                                                    | BRL                                                                                |
|                                                                                                    |                                                                                    |
| A Meta tentará usar todo o seu orçamento e obter o máo<br>com a estratégia de lance de volume mais alto. Se for im<br>médio por resultado por volta de um determinado valor, i<br>resultado.                                                                                                    | imo de 1.000 impressões<br>iportante manter o custo<br>nsira uma meta de custo por |
| A Meta tentará usar todo o seu orçamento e obter o más<br>com a estratégia de lance de volume mais alto. Se for im<br>médio por resultado por volta de um determinado valor, i<br>resultado.                                                                                                    | imo de 1.000 impressões<br>iportante manter o custo<br>nsira uma meta de custo por |
| A Meta tentará usar todo o seu orçamento e obter o más<br>com a estratégia de lance de volume mais alto. Se for in<br>médio por resultado por volta de um determinado valor, i<br>resultado.<br>Menos *<br>Limite de frequência                                                                                                    | imo de 1.000 impressões<br>iportante manter o custo<br>nsira uma meta de custo por |
| A Meta tentará usar todo o seu orçamento e obter o más<br>com a estratégia de lance de volume mais alto. Se for im<br>médio por resultado por volta de um determinado valor, i<br>resultado.<br>Menos *<br>Limite de frequência<br>Padrão – 1 impressão a cada 7 dias                                                                                  | imo de 1.000 impressões<br>portante manter o custo<br>nsira uma meta de custo por  |
| A Meta tentará usar todo o seu orçamento e obter o más<br>com a estratégia de lance de volume mais alto. Se for im<br>médio por resultado por volta de um determinado valor, i<br>resultado.<br>Menos *<br>Limite de frequência<br>Padrão – 1 impressão a cada 7 dias<br>Quando a cobrança será feita <b>()</b>                                        | imo de 1.000 impressões<br>portante manter o custo<br>nsira uma meta de custo por  |
| A Meta tentará usar todo o seu orçamento e obter o más<br>com a estratégia de lance de volume mais alto. Se for im<br>médio por resultado por volta de um determinado valor, i<br>resultado.<br>Menos *<br>Limite de frequência<br>Padrão – 1 impressão a cada 7 dias<br>Quando a cobrança será feita ①<br>Impressão                                   | imo de 1.000 impressões<br>iportante manter o custo<br>nsira uma meta de custo por |
| A Meta tentará usar todo o seu orçamento e obter o más<br>com a estratégia de lance de volume mais alto. Se for in<br>médio por resultado por volta de um determinado valor, i<br>resultado.<br>Menos *<br>Limite de frequência<br>Padrão – 1 impressão a cada 7 dias<br>Quando a cobrança será feita @<br>Impressão<br>Tipo de veiculação @           | imo de 1.000 impressões<br>iportante manter o custo<br>nsira uma meta de custo por |
| A Meta tentará usar todo o seu orçamento e obter o más<br>com a estratégia de lance de volume mais alto. Se for im<br>médio por resultado por volta de um determinado valor, i<br>resultado.<br>Menos *<br>Limite de frequência<br>Padrão – 1 impressão a cada 7 dias<br>Quando a cobrança será feita @<br>Impressão<br>Tipo de veiculação @<br>Padrão | imo de 1.000 impressões<br>iportante manter o custo<br>nsira uma meta de custo por |
| A Meta tentará usar todo o seu orçamento e obter o más<br>com a estratégia de lance de volume mais alto. Se for im<br>médio por resultado por volta de um determinado valor, i<br>resultado.<br>Menos *<br>Limite de frequência<br>Padrão – 1 impressão a cada 7 dias<br>Quando a cobrança será feita @<br>Impressão<br>Tipo de veiculação @<br>Padrão | imo de 1.000 impressões<br>portante manter o custo<br>nsira uma meta de custo por  |

formatos, modelos ou áudios com base em um ou mais elementos. Saiba mais

### 2. Conjunto de anúncios

## Pontos de atenção sobre a segmentação

É possível deixar a segmentação salva ou utilizar públicos estratégicos para futuras campanhas:

### • Vá em públicos (canto direito superior)

- Escolha o público a ser criado
- Ao configurar a campanha no conjunto de anúncios poderá selecionar o público configurado anteriormente.

#### Alcance as contas da Central de Contas que interessam a você

Crie e salve públicos para alcançar as contas da Central de Contas que interessam à sua empresa. Saiba mais

#### Públicos personalizados

Conecte-se com as contas da Central de Contas que já mostraram interesse em sua empresa ou produto usando os públicos personalizados. Você pode criar um público com os seus contatos de clientes, tráfego do site ou app para celular.

Criar um público personalizado

#### Públicos semelhantes

Alcance novas contas da Central de Contas parecidas com os públicos que já são do seu interesse. Você pode criar um público semelhante com base nas pessoas que curtiram sua Página, pixels de conversão, seus cadastros na Central de Cadastros ou qualquer um dos seus públicos personalizados existentes.

Criar um público semelhante

#### Público salvo

Salve as opções de direcionamento mais frequentes para fácil reutilização. Escolha seus dados demográficos, interesses e comportamentos, e salve-os para reutilização em anúncios futuros.

Criar um público salvo

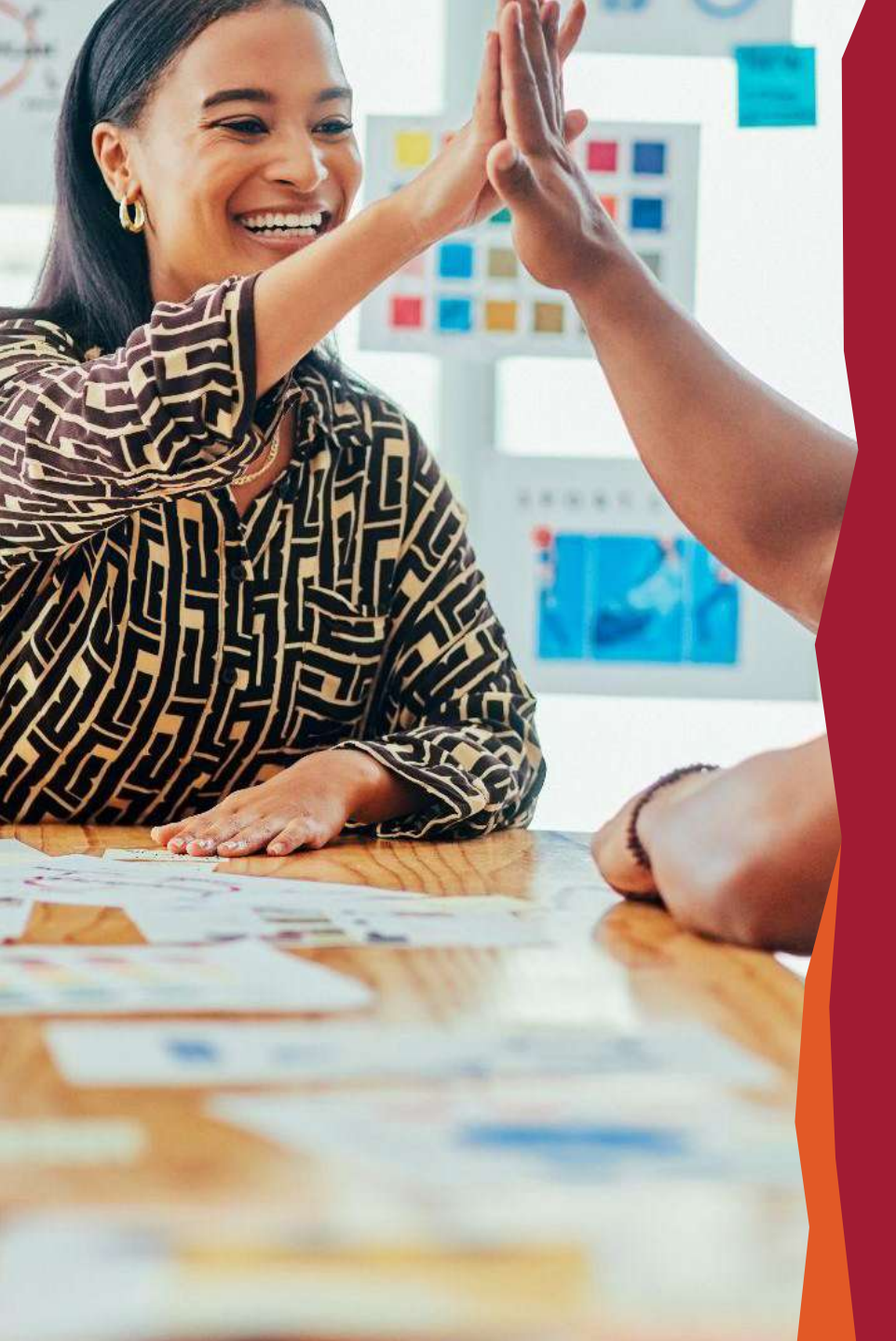

## Anúncios

## 3. Anúncios

 Nome do anúncios
 Inserir do anúncios. Recomendamos uma padronização chamada taxonomia.

### • Página selecionada

Certifique-se que a página selecionada no conjunto de anúncios ainda permanece.

### • Criação do anúncio

É possível selecionar o anúncio de acordo com seu objetivos:

- 1. Criar anúncio (dark post)
- 2. Usar publicação existente
- 3. Usar o modelo da central de criativos (aqui só será possível se houver criação de modelos de criativos anteriores).

### • Adicionar Mídia

- 1. Insira foto ou vídeo, texto principal, título, descrição
- 2. (importante: diferente do orgânico, é necessário seguir as especificações da plataforma e o número de caracteres estabelecido. Não seguir as regras da plataforma, seu anúncio poderá ser pausado ou reduzir o alcance.
- 3. Insira *call to action*: insira o *call to action* que ressalte seu objetivo de campanha. Testar anúncios com *call to action* podem melhorar o desempenho de campanha.

### • Inclua URL de destino

Recomendamos utilizar a Url parametrizada (padrão de mercado) para que possa identificar seus resultados no GA e criar relatórios personalizados.

### Rastreamento

No caso de campanhas de vendas ou leads, é obrigatório a implementação do pixel do Facebook na página do anunciante.

## 3. Anúncios

• Após a configuração do anúncio será possível visualizar de como seu anúncio ficará ao ser publicado.

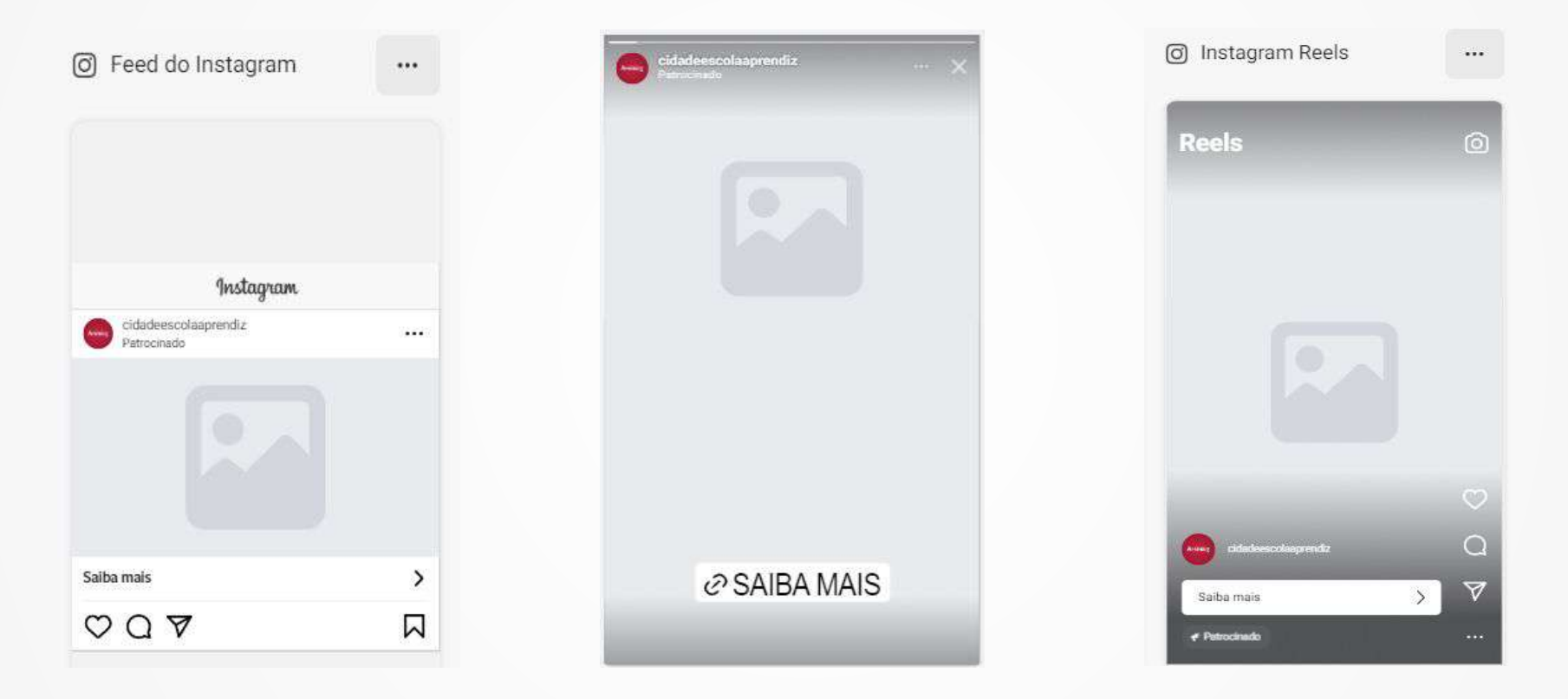

- Após a validação de todas as informações, clicar em publicar.
- Posteriormente vá na página principal do gerenciador, confira e publique definitivamente sua campanha.

Descartar rascunhos Conferir e publicar (3)

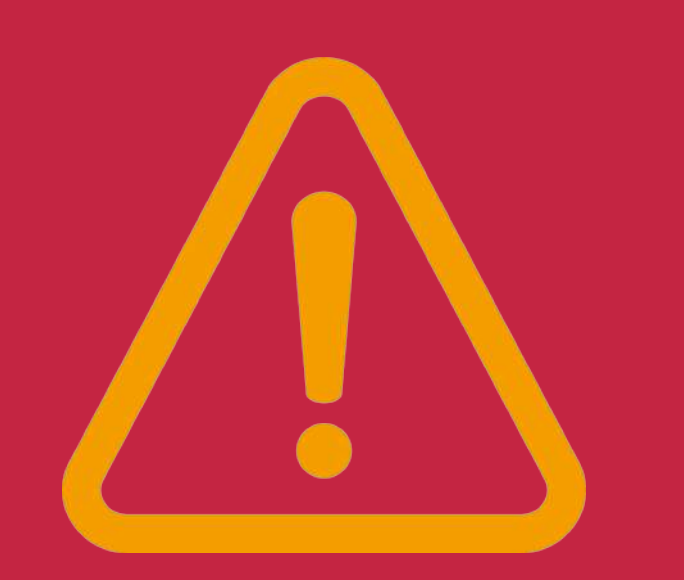

## Pontos de Atenção

### • Teste A/B

Recomendamos diversificar criativos, mensagens e *call to action* para entender o melhor desempenho

### • Objetivo de campanha

Utilizar o objetivo de campanha que estrategicamente irá trazer resultados de campanha

### • Url parametrizada

Utilizar a url parametrizada para melhor entendimento dos dados na plataforma e no Google Analytics

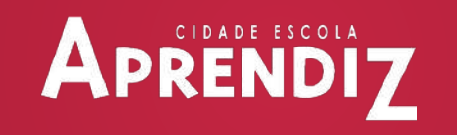